# <u>在 Windows 以有線方式安裝及連接 MAXIFY GX2070 打印機</u> Installing MAXIFY GX2070 on Windows via wired LAN connection

以下步驟及畫面僅供參考,實際操作畫面可能因裝置型號、系統或軟件版本而有所不同。 The following steps and screens are for reference only, and the actual operation screens may vary depending on the device model, system, or software version.

### <u>有線連接 Wired Connection</u>

1. 需要乙太網路電纜線(另行出售)。

You will need an Ethernet cable (sold separately).

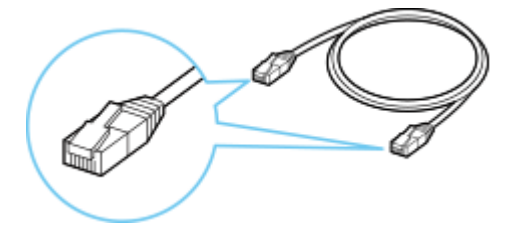

確保在開始有線連接設定之前,印表機已開啟。
 如果電源開啟,請輕觸觸控式螢幕(A)以顯示以下螢幕(A)。
 Make sure printer is turned on before starting wired connection setup.
 If the power is on, touch the touch screen (A) to display the screen (A).

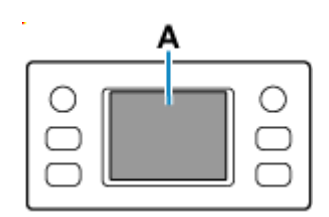

3. 從印表機後部左側取下連接埠的蓋(B)。

Remove the Cap (B) from the port located on the left side at the back of the printer.

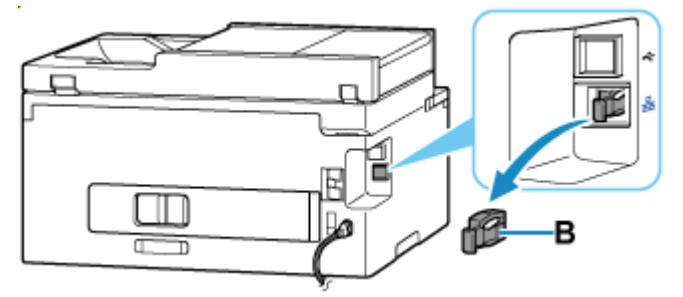

使用乙太網路電纜線(C)連接印表機和網路裝置(路由器等)。
 請勿連接到任何其他連接埠。

Connect the printer and a network device (router, etc.) with an Ethernet cable **(C)**. Do not connect to any other port.

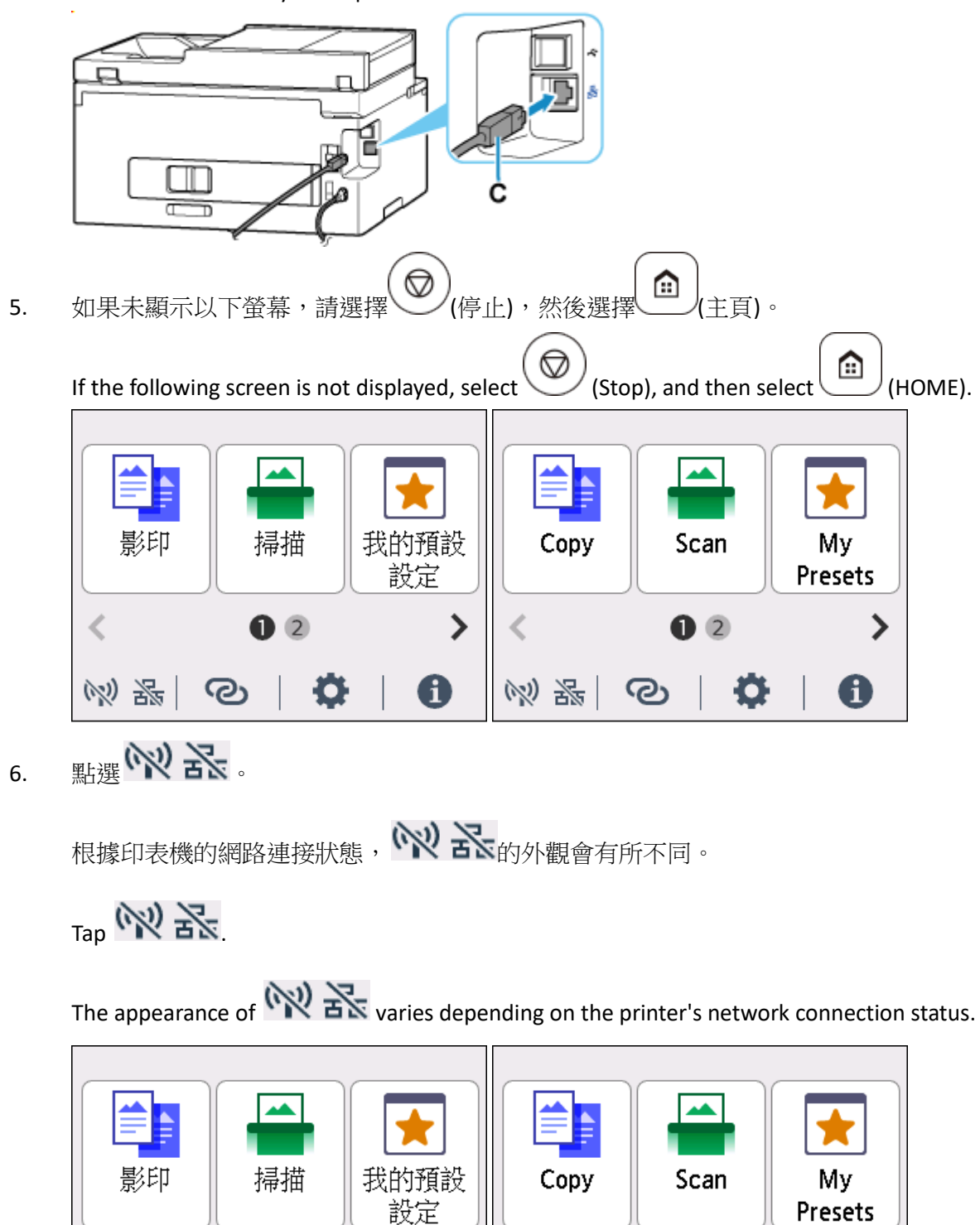

>

i

2

ര

(N)

器

2023

2

O

i

ര

# 7. 點選**有線 LAN**。

## Tap Wired LAN.

|              | LAN設定  |              | LAN settings    |
|--------------|--------|--------------|-----------------|
| Ŵ.           | Wi-Fi  | *            | Wi-Fi           |
| $\mathbb{Z}$ | 無線直連   | $\mathbb{Z}$ | Wireless Direct |
| 愁            | 有線LAN  | ₩            | Wired LAN       |
|              | 列印詳細資訊 |              | Print details   |

## 8. 點選啟用/禁用有線 LAN

## Tap Enable/disable Wired LAN.

| 有線LAN      | Wired LAN                |  |
|------------|--------------------------|--|
| 檢視設定       | See settings             |  |
| 啟用/禁用有線LAN | Enable/disable Wired LAN |  |
|            |                          |  |
| 進階設定       | Advanced                 |  |

## 9. 點選**啟用**

### Tap **Enable**.

| دمم در | 啟用 | See 50 | Enable  |
|--------|----|--------|---------|
| Enable | 禁用 | Enable | Disable |

### 10. 請稍候

11.

### Please wait

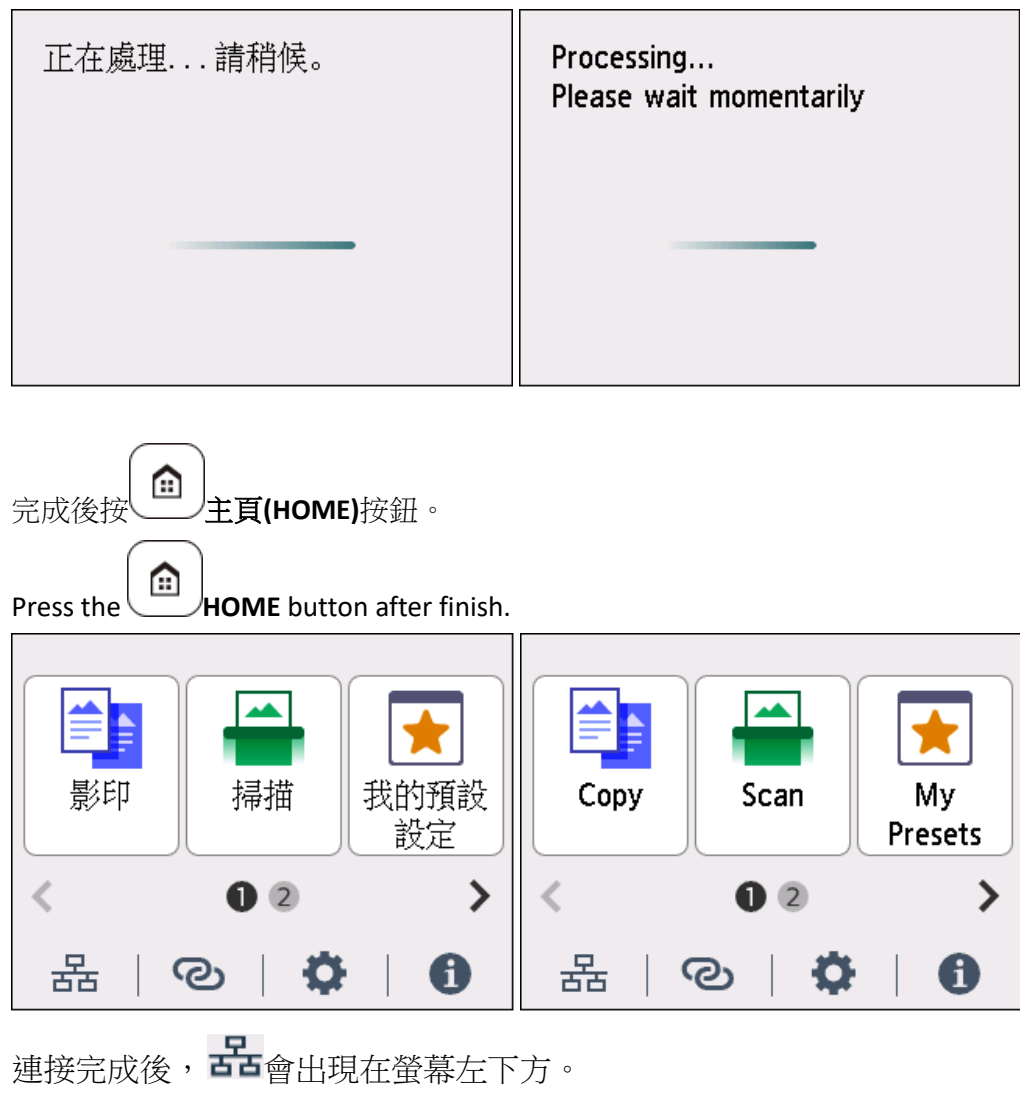

Once connection is complete, Bappears at the lower left of the screen.

網路連接設定完成。

The network connection setup is now complete.

#### 下載及安裝步驟

#### Driver download and Installation procedure

- 到以下佳能網站並下載印表機的驅動程式
  Go to below Canon webpage and download the printer driver <u>https://hk.canon/en/support/MAXIFY%20GX2070/model</u>
- 選擇並下載以下檔案
  Choose and download below files
  GX2070 series MP Drivers Ver.1.xx (Windows)
- 14. 按上面網頁內的〔下載〕,下載完成後開啟該檔案安裝Click [Download] in the webpage above, and then execute the file after download was completed
- 15. 按〔下一步〕

#### Click [Next]

| Canon IJ Driver Installer                                                                                   | ×   |
|----------------------------------------------------------------------------------------------------|-----|
| 歡迎進入驅動程式安裝程式。<br>本程式將在您的電腦上安裝驅動程式。<br>諸將印表機連接到您的電腦並確認印表機已開啟,然後按一下 [下一步]。<br>本程式會暫時新增至 Windows 防火牆允許的應用程式清單。 |     |
|                                                                                                    |     |
|                                                                                                    |     |
|                                                                                                    |     |
|                                                                                                    |     |
| 設定                                                                                                    | 下一步 |

# 16. 選擇〔亞洲〕,按〔下一步〕

Select [Asia]; click [Next]

| Canon IJ Driver Installer              | X |
|----------------------------------------|---|
| 選擇居住地,然後按一下 [下一步]。                     |   |
|                                        |   |
| 居住地(P):                                |   |
| 美國, 加拿大, 拉丁美洲<br>歐洲, 中東, 非洲            |   |
| - <u> </u>                             |   |
|                                        |   |
|                                        |   |
|                                        |   |
|                                        |   |
|                                        |   |
|                                        |   |
|                                        |   |
|                                        |   |
| —————————————————————————————————————— | 步 |
|                                        |   |

### 17. 按〔是〕

## Click [Yes]

| &端使用者<br>主意:在安约                                          | 受權合約<br>裝本官方授權軟體前,諸您閱讀本文件。                                                                                                    | 1 |
|----------------------------------------------------------|----------------------------------------------------------------------------------------------------|---|
| 本使用授權<br>您的軟體程;<br>)的其他資<br>是供用於列<br>後提及的軟份<br>、Ohta-ku、 | 合約是您(個人或實體)與 Canon Inc. 之間的授權合約(簡稱「合約」),是關於(i)隨同本合約提供給<br>പ、相關的電子或線上手冊及其更新(統稱「軟體」),(ii)軟體或 Canon 噴墨印表機(簡稱「印表機<br>料或印表機的韌體更新(簡稱「資料更新」),及(iii)隨同本合約提供或使用該軟體及其更新線上<br>印的數位格式之文字、影像、圖示和其他視覺表示(本軟體除外)(簡稱「內容資料」)的合約。以<br>體、資料更新和內容資料各自簡稱「官方授權軟體」。Canon 公司位於 30-2 Shimomaruko 3-chome<br>Tokyo 146-8501、Japan(簡稱「Canon」)。 |   |
| 盡管本合約。<br>5軟體」)。<br>瞿軟體的授術                               | 中有任何相反的規定,官方授權軟體還包括本合約條款不適用的某些軟體模組和資源庫(「第三<br>第三方軟體清單及其適用的使用條款可能在本合約結尾、相關說明文件(如使用者手冊)或官方授<br>權資訊中指明。                                                                                                    |   |
| 安一下隨本;<br>司意遵守本;<br>方授權軟體;                               | 合約提供的按鈕,表示您接受本合約,安裝本官方授權軟體,或者使用本官方授權軟體,表示您<br>合約的條款。如果您不同意接受本合約的條款,諸不要按前述按鈕並立即闡閉本安裝程式。本官<br>將不會安裝,同時您將不再享有使用本軟體的權利。您僅能在遵守以下條款的情況下使用本官方                                                                                                    |   |

## 18. 選擇連接方法為 LAN 的打印機,按〔下一步〕

Select the printer with connection method as LAN, click [Next]

| Canon IJ Driver Insta | aller           |      |               | ×    |
|-----------------------|-----------------|------|---------------|------|
| 找到印表機。<br>諸從清單中選擇印表   | 長機,然後按一下 [下一步]。 |      |               |      |
| 值測到的印表機:              |                 |      |               |      |
| 產品名稱                  | 序號(最後 5 位數)     | 連接方法 | IPv4 位址       | IPv6 |
| series                | ***             |      | 192.168.1.133 | -    |
| <                     |                 |      |               | >    |
|                       |                 |      | 重新搜尋          |      |
| 找不到印表機                |                 |      | 依IP位址搜尋       | 4    |
| -                     |                 |      |               | 下一步  |

### 19. 正在安裝印表機驅動程式,請稍候

#### Installing the driver, please wait

| Canon IJ Driver Installer |  |  |
|---------------------------|--|--|
|                           |  |  |
|                           |  |  |
|                           |  |  |
|                           |  |  |
| 正在安裝                      |  |  |
|                           |  |  |
|                           |  |  |
|                           |  |  |
|                           |  |  |
|                           |  |  |
|                           |  |  |
|                           |  |  |

# 20. 安裝完成,按〔結束〕

Driver installation was completed; click [Finish]

| Canon IJ Driver Installer × |              |         |  |
|-----------------------------|--------------|---------|--|
| 驅動程式安裝成功。                   |              |         |  |
| 印志继之瑶。                      | Canon series |         |  |
| -1-321X2-01#-               | Calor Calor  |         |  |
| 位置:                         |              |         |  |
| 留言:                         |              |         |  |
|                             |              |         |  |
|                             |              |         |  |
|                             |              |         |  |
|                             |              | 變更印表機資訊 |  |
|                             |              | I       |  |
|                             |              |         |  |
| ☑設定為預設印表機                   |              |         |  |
|                             |              |         |  |
|                             |              | 結束      |  |

-完-

-End-